## Present<sup>24</sup>/

## Uitleg bericht posten op online Platform Gezinshuizen samen sterk

voor jouw gezinshuis altijd present.

Stapsgewijs

- Stap 1: inloggen op het <u>online platform gezinshuizen samen sterk</u>
- Stap 2: ga naar de menubalk en klik op het driehoekje naar beneden bij Leden

Home Aanmelden Activiteiten Nieuws - Leden - Documenten Contact Beheer -

- Stap 3: klik op het submenu Leden communicatie
- Stap 4: kies de gewenste categorie uit. In dit geval klik je op de map *Kwaliteitscriteria Gezinshuizen*

## / Leden communicatie

Kies hieronder de gewenste categorie om berichten te bekijken of te plaatsen.

| Kies | de gewenste categorie                                 | 🗋 Aantal<br>berichten | ୟ Aantal<br>reacties | Laastste reactie                                                                                  |
|------|-------------------------------------------------------|-----------------------|----------------------|---------------------------------------------------------------------------------------------------|
|      | Kwaliteitscriteria Gezinshuizen                       | 3                     | 4                    | <u>Verhalen, vragen en tips over beroepscode,</u><br><u>beroepsstandaarden en SKJ registratie</u> |
|      | <u>Kwaliteitsregisters</u>                            |                       |                      | Geen berichten                                                                                    |
|      | Gezinshuizen als bedrijf                              |                       |                      | Geen berichten                                                                                    |
|      | <u>Vragen over gebruik van het</u><br>online platform |                       |                      | Geen berichten                                                                                    |
|      | <u>Wat te ondernemen met je</u><br>gezinshuis         | 3                     | 2                    | Last minute dichtbij huis                                                                         |

• Stap 5: kies de subcategorie: *Beroepscode, beroepsstandaarden en beroepsregistratie* en klik op de map

| Kwaliteitscriteria Gezinshuizen |                                                                                                    |                       |                         |                                                                                                   |  |  |  |
|---------------------------------|----------------------------------------------------------------------------------------------------|-----------------------|-------------------------|---------------------------------------------------------------------------------------------------|--|--|--|
| Kies                            | de gewenste categorie                                                                                              | 🗋 Aantal<br>berichten | ନ୍ଦି Aantal<br>reacties | Laastste reactie                                                                                  |  |  |  |
|                                 | Bouwsteen I: Bekwame gezinshuisouder<br>Subcategorieën: 🗅 Beroepscode,<br>beroepsstandaarden en beroepsregistratie | 2                     | 1                       | <u>Verhalen, vragen en tips over beroepscode,</u><br><u>beroepsstandaarden en SKJ registratie</u> |  |  |  |
|                                 | Bouwsteen II: Leefklimaat                                                                                          |                       |                         | Geen berichten                                                                                    |  |  |  |
|                                 | Bouwsteen III: Kind en diens ouders                                                                                |                       |                         | Geen berichten                                                                                    |  |  |  |
|                                 | Bouwsteen IV: Transparante en goed<br>navolgbare zorg                                                              | 1                     | 3                       | Mevrouw Bergenhenegouwen en de Gezinshuize                                                        |  |  |  |

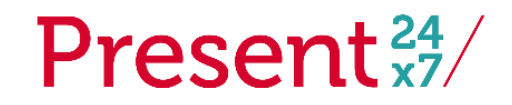

- Stap 6: Nu heb je twee keuzes.
  - 1. En reactie plaatsen op het bericht: *Verhalen, vragen en tips over de beroepscode, beroepsstandaarden en beroepsregistratie.* Dit doe je door op het bericht te klikken en dan je reactie te posten.
  - 2. Een nieuw bericht aanmaken. Door op de button +*Nieuw bericht aanmaken* te klikken en dan je bericht te posten.

| R Aantal reacties |
|-------------------|
| en Eijnden<br>10  |
|                   |